## Matrix Code Emulator

Bring den mystiske stemning fra filmen The Matrix ind på din pauseskærm.

Installér programmet. Det lille program lægger sig så automatisk ind i Windows. Du kan finde det via Start-menuen.

Vælg Indstillinger, Kontrolpanel og derefter Skærm.

Nu får du en menu med et antal faneblade. Vælg **Pauseskærm**.

Hvis du ikke allerede kan se grønne symboler fare hen over en lille skærm i det lille vindue, kan du finde *Matrix Code Emulator* ved at klikke på den lille pil ved **Pauseskærm**.

Vælg Matrix Code Emulator.

I det lille vindue med titlen **Vent** kan du indstille, hvor mange inaktive minutter din pc skal vente, før den sætter **Matrix Code Emulator** i gang. Klik på **OK**.